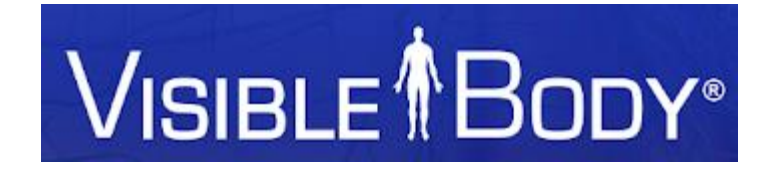

# Visible Body ご利用マニュアル

# 1.ご利用の端末(PC、スマホ、タブレット)が 学内のネットワーク経由でアクセスしていることをお確かめください。

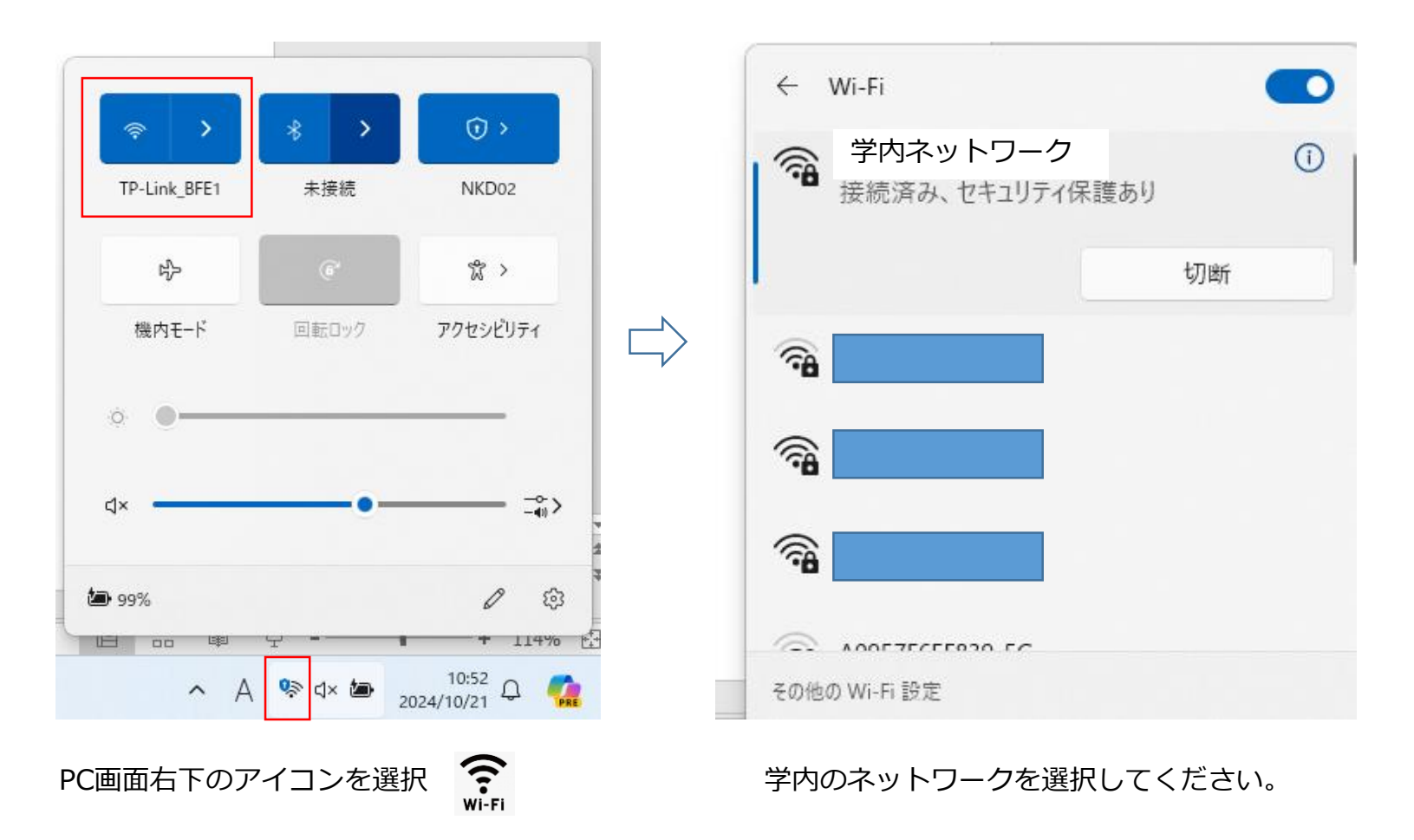

参照サイト: https://www.aterm.jp/web/faq/15/15300.html

# 2.VisibleBodyのWebページにアクセスしてください。

### <u>①直接入力</u>

下記URLを直接入力、もしくはURLをクリックしてアクセス。 https://myaccount.visiblebody.com/ja?app=websuite

右記2次元コードからでもアクセスできます →→→→→

### ②検索エンジン

Safari, Google chrome, edgeなどインターネットブラウザ経由で 「visible body」と検索し、サイトにアクセスしてください。

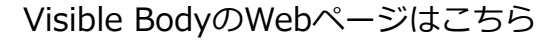

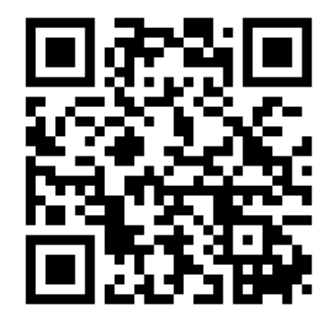

|                                                                       | S                               |
|-----------------------------------------------------------------------|---------------------------------|
| Q visible body                                                        | × 🌷                             |
| <u>すべて</u> 画像 動画 ショート動画                                               | ショッピング ニュース                     |
| Visible Body<br>https://www.visiblebody.com<br>ビジブル・ボディ               | ここをタップ                          |
| Visible Bodyは、ウェブやモバイルデバイ<br>A&Pおよび生物学製品を作成しています。<br>コースを履修するために必要な … | ス向けのインタラクティブな<br>, 当社は、ライフサイエンス |
| トラブルシューティング                                                           | ٩                               |
| Windows ストア                                                           | ٩                               |
| 無料のリソース                                                               | >                               |
| 製品                                                                    | >                               |
| Visible Body Suite                                                    | >                               |
| 入門                                                                    | >                               |

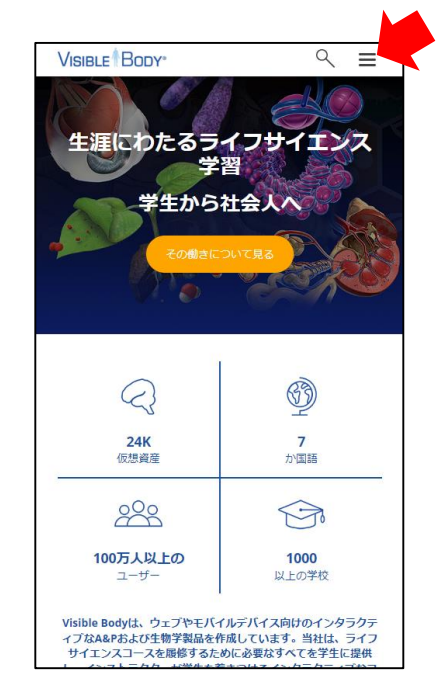

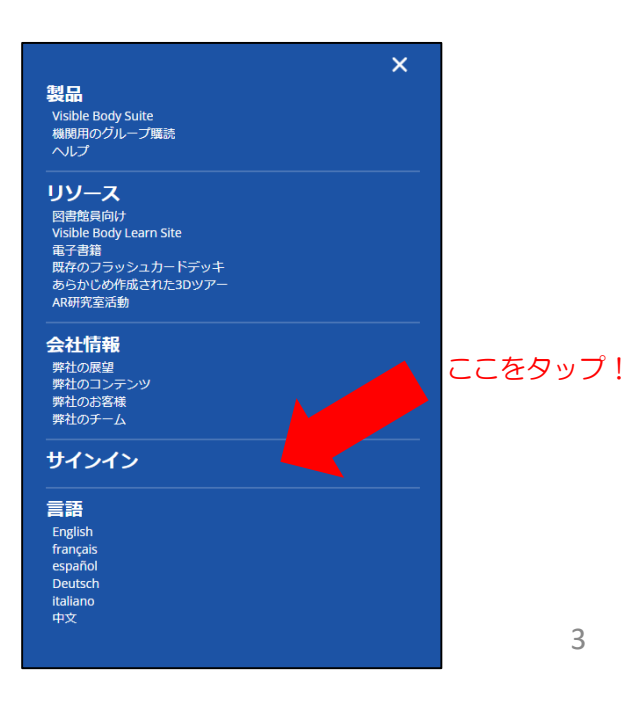

# VISIBLE

# Visible Bodyのご利用にはアカウント作成が必要です。 Sign Upより初回登録をお願いします。

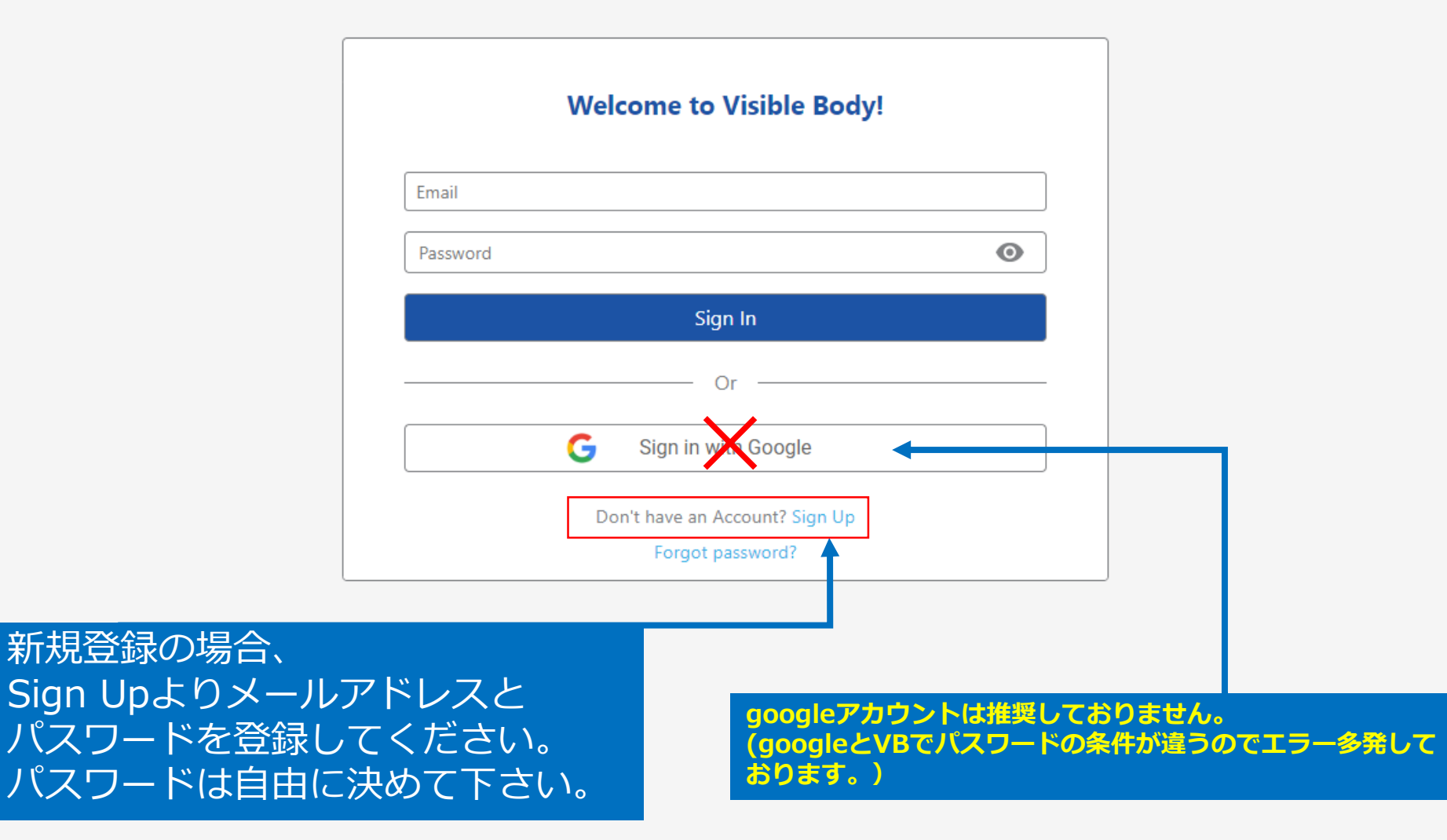

アカウント登録方法

| Googleアカウントでサインインは<br>オススメしません!                                               | 名前、苗字                                |
|-------------------------------------------------------------------------------|--------------------------------------|
| <b>アカウントを作成する</b><br>Googleでサンインする                                            | メールアドレス<br>パスワードを入力し<br>サインアップしてください |
| または<br>名前  苗字                                                                 |                                      |
| メールアドレス<br>電子メールアドレスを確認する<br>パスワード                                            | パスワードには以下が必要です<br>8文字以上<br>小文字       |
| 私はロボットではあり<br>ません<br>プライバシー・利用規約                                              | 小文子<br>大文字<br>数字<br>記号 -!@#\$%&*()_+ |
| <b>サインアップ</b><br>「サインアップ」をクリックすることにより、ユーザー同意書に同意します<br>すでにアカウントをお持ちですか? サインイン | 例 Password123! など                    |

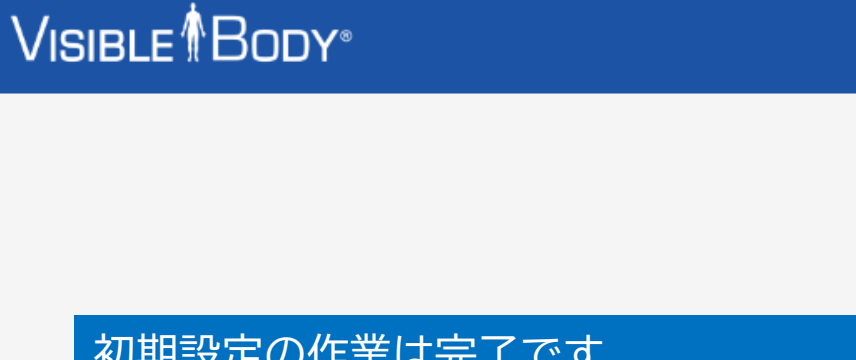

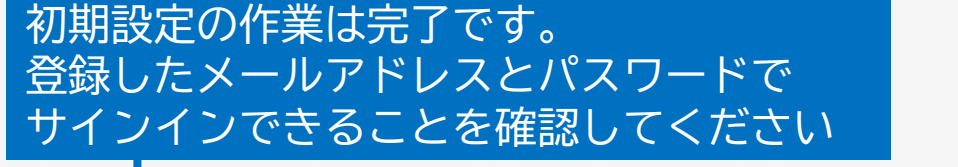

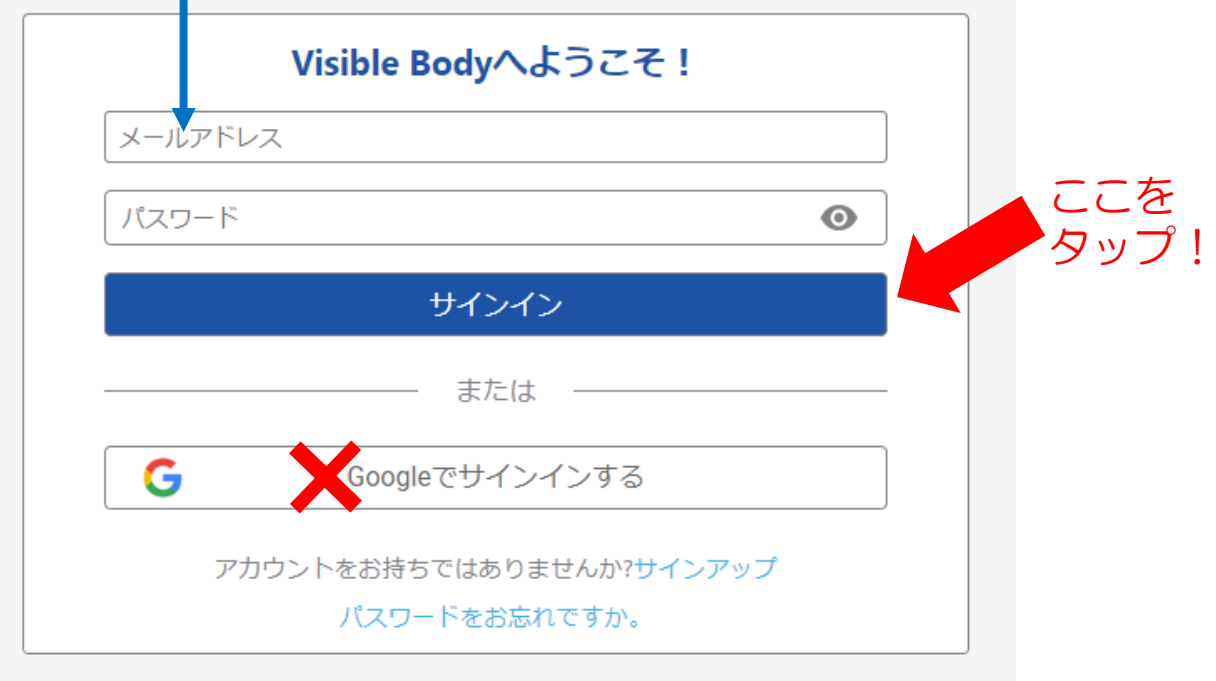

<u>ユーザーの同意 ブライバシー 許可</u>

#### Visible Body Suite へようこそ!

Webアプリを起動するか、モバイルアプリをダウンロードするか、または他の優れたVBリソースを探してください。

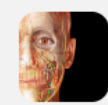

#### Visible Body Suite

最も完成度が高く、使いやすい3D人体リファレンスと学習ツールです。一般的な解剖学、機能単位、断面、筋肉の付着点、骨標識、筋肉の動きなどについて探索します。

起動

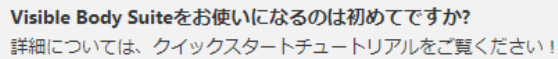

モバイルアプリ

お客様の定期購読には、Web アクセスとモバイルアクセスの両方が含まれています。

クイックスタートチュートリアル

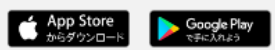

#### レガシー Web アプリ

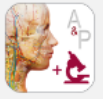

起動

#### 解剖学的構造と生理学

既成のA&Pコースを使用して、自分のペースで人体について学習してください。これには50 の視覚的かつ双方向で学べる章が含まれています。 ログインが成功すると このような機能一覧画面になります。 まずは画面上部で日本語を選択し、 表示言語を日本語に変更してください。

無料のリソース お客様の定期購読には、これらのVisible Bodyの学習リソースを探索するためのアクセスも含まれていま す」 弊社のコミュニティにご参加ください

ニュースレターを購読したり、ソーシャルメディアでフォローしたり、Visible Body製品の使用に関する ヘルプを入手したりできます。

| - | - | _ |  |
|---|---|---|--|
|   | _ | _ |  |
| - |   | _ |  |
| - |   | - |  |

<u>フラッシュカード</u>

既成のコンテンツから選択するか、独自のフラッシュカードを作成することで、これまで以 上に簡単に学習ツールを仲間と共有できます!

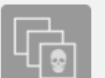

ッ ツアーでは、3Dで視覚化された楽しいステップバイステップガイドを使用して、ヒトの解 剖学や一般的な症状について理解しやすく学習することができます。

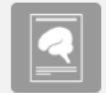

#### 研究室活動

ツアー

インストラクターが作成した研究室活動は、弊社の解剖学アプリと組み合わせて使用することで、学生にユニークで双方向の3D学習体験を提供することができます。

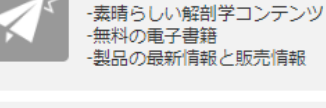

#### ソーシャルメディアで私たちをフォローする

学習を続けるための短いビデオやビジュアルを入手するには、<u>Facebook、Instagram、 TikTok、Twitter、LinkedIn</u>でフォローしてください。

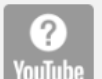

ሀ

in

#### ヘルプを得る

製品の発表情報を受け取る

お役立ち情報とチュートリアルについては、当社のサポートサイトまたは <u>YouTube</u> チャン be ネルを閲覧してください。

#### Visible Body Suite へようこそ!

Webアプリを起動するか、モバイルアプリをダウンロードするか、または他の優れたVBリソースを探してください。

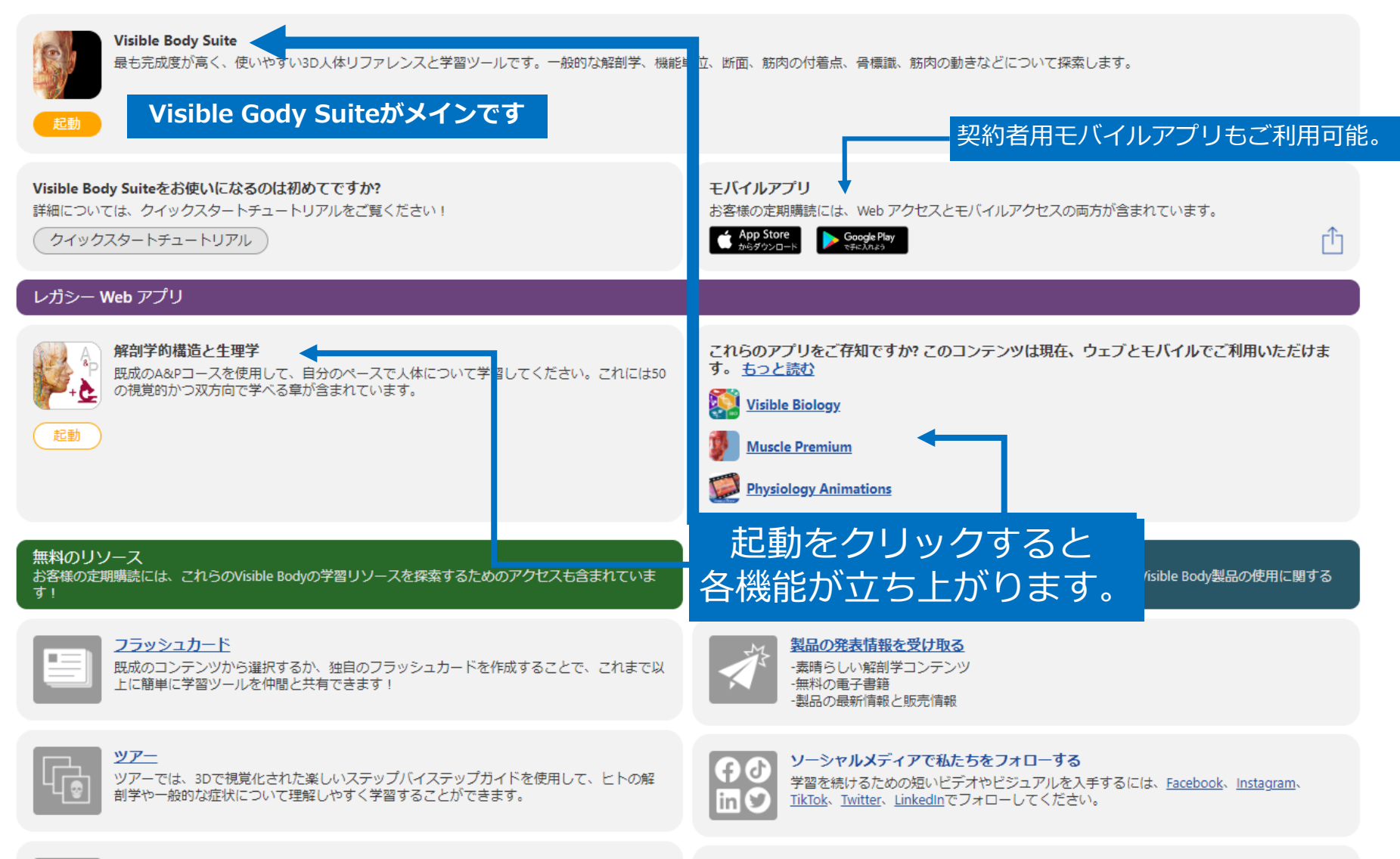

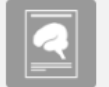

#### 研究室活動

インストラクターが作成した研究室活動は、弊社の解剖学アプリと組み合わせて使用することで、学生にユニークで双方向の3D学習体験を提供することができます。

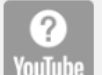

#### ヘルプを得る

お役立ち情報とチュートリアルについては、当社の<u>サポートサイト</u>または <u>YouTube</u> チャン PC ネルを閲覧してください。

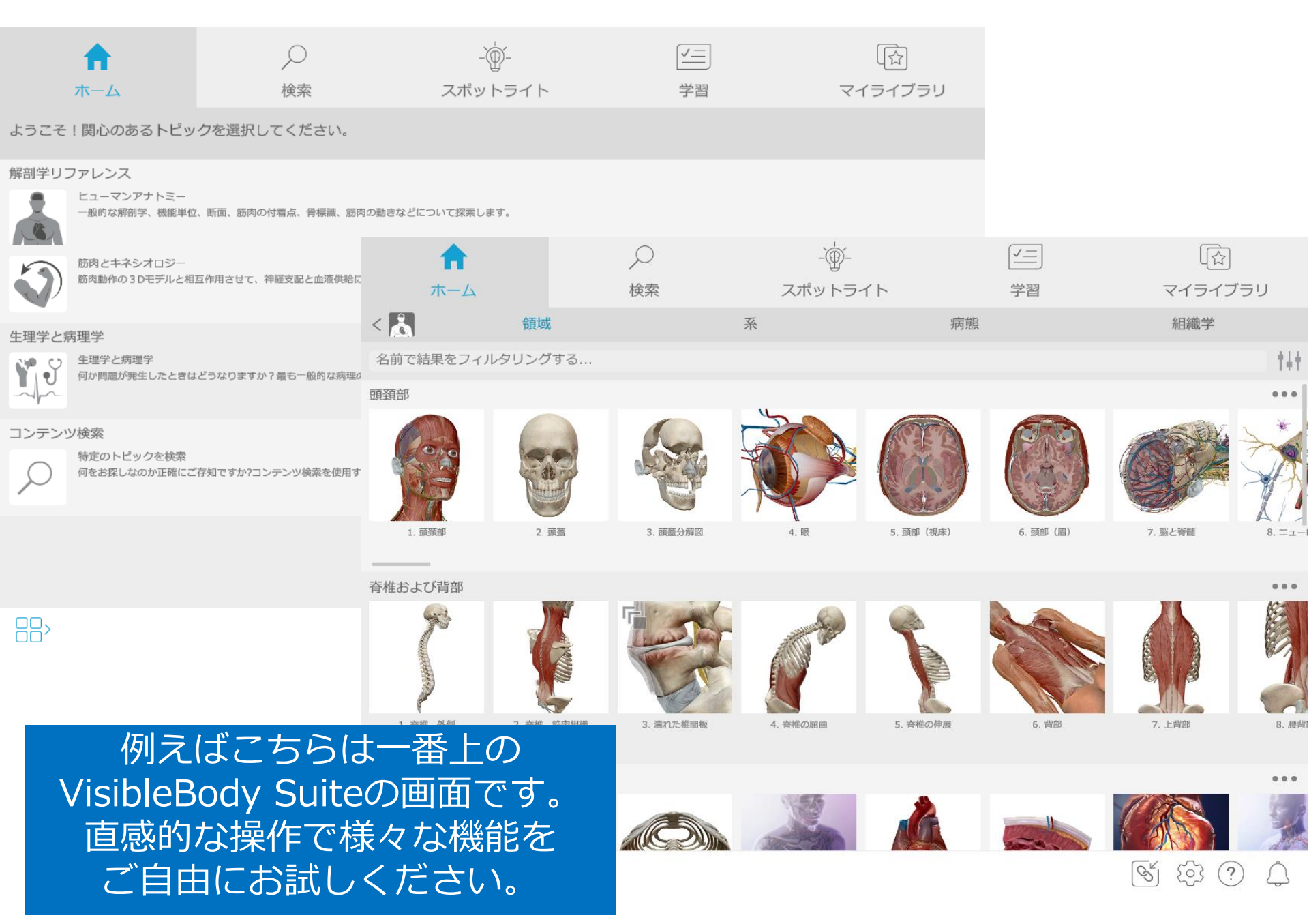

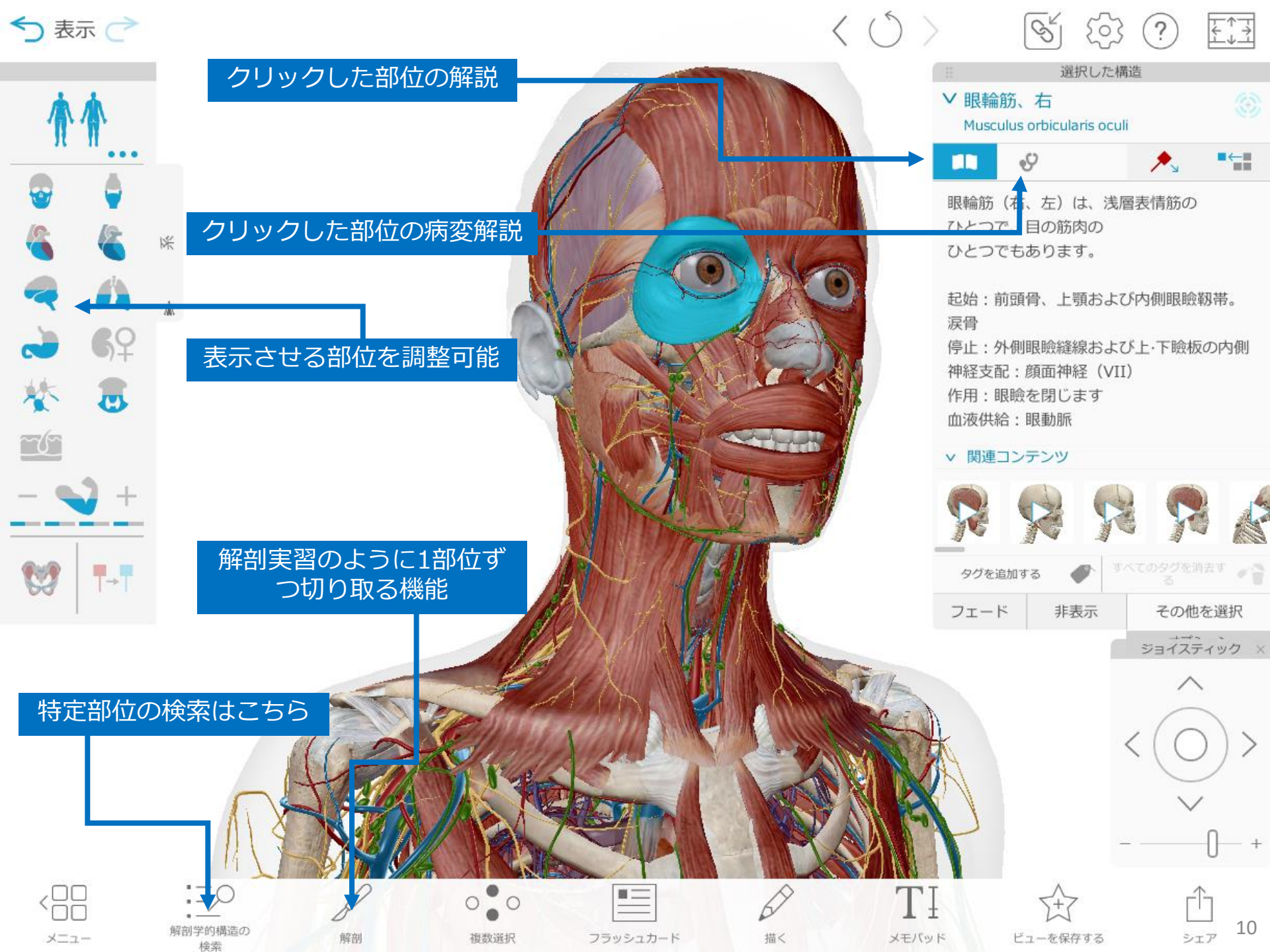

# スマートフォン or タブレットでご利用の場合

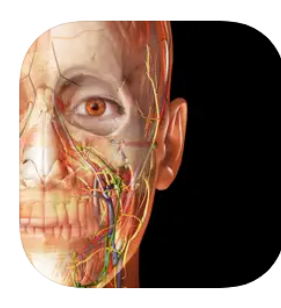

このアプリは、iPhoneおよびiPadのApp Storeでのみご利用いただけます。

Visible Body Suite 12+ 3D人体解剖学の定期購読 Visible Body

★★★★★ 4.4 • 336件の評価

無料 · アブリ内課金があります

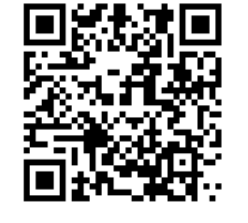

#### Visible Body Suite

**Visible Body** アプリ内購入あり

3D人体解剖学の定期購読

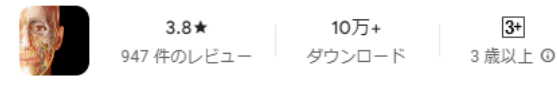

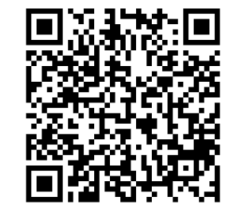

### インストール

# App Store

## **Google Play Store**

App Store/Google Play Storeで「Visible Body Suite」というアプリをダウンロード いただくことで、アプリでもご利用可能になります。(オフラインでも使えます。) ※ご利用前に必ず施設のネットワーク経由で、webサイト からのアカウント登録が完了してからダウンロードしてく ださい。 一度アカウント登録いただければ同じID/PASSWORDでログイン可能です。

アプリのログイン前に、¥5000からの定期購読 今すぐ申し込む のボタン が表示されても、タップや課金をしないで下さい。アプリ上で支払わなくて も既にご利用可能になっております。

# 共有のQRコード、URLの使い方

Visible Bodyでは3D 人体モデルを利用者間でシェアすることができ ますので、先生から学生向けに資料の共有、学生間で課題の共有な どがお使いください。

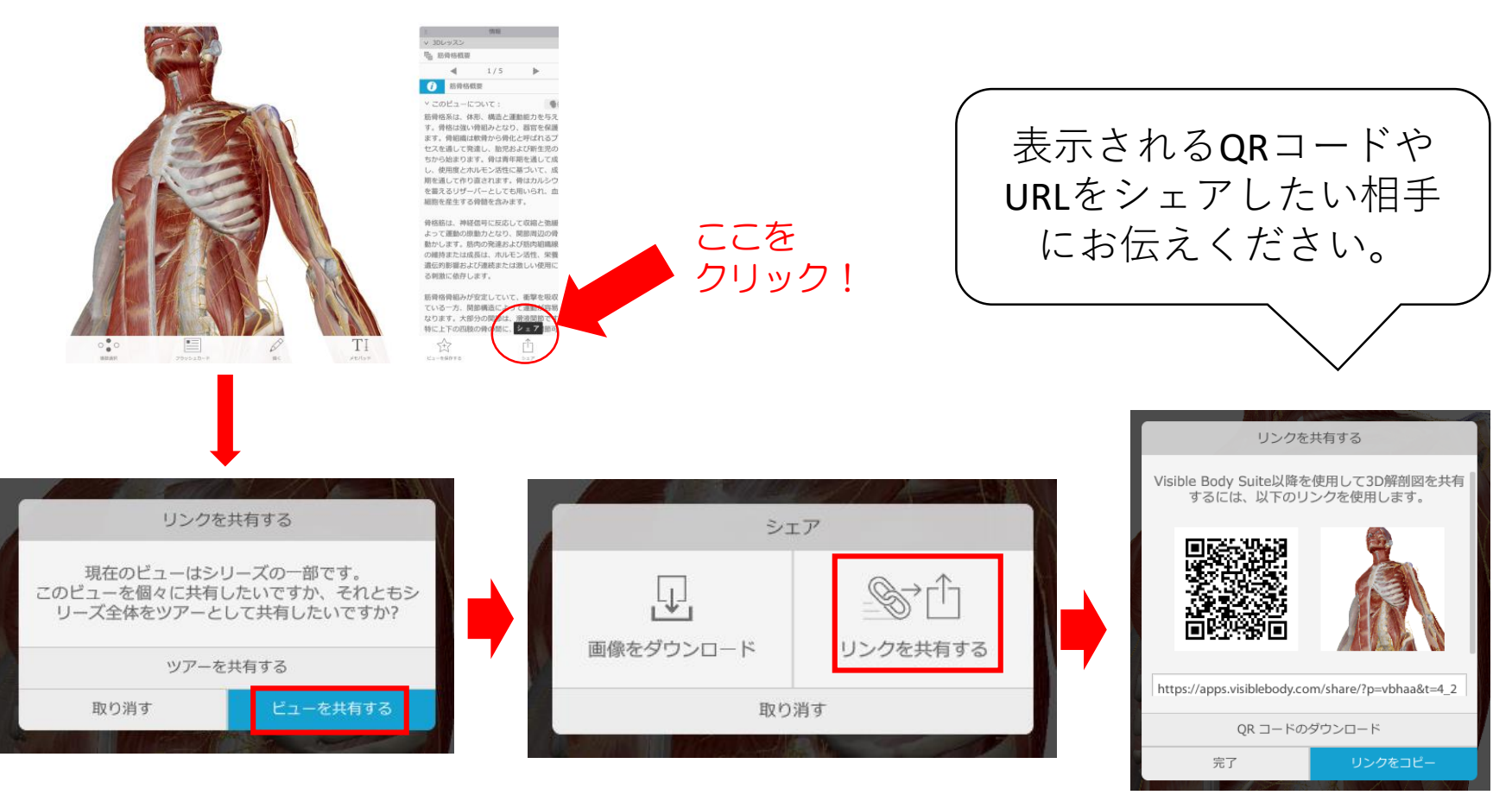

# 共有のQRコード、URLの使い方

共有用のQRコードやURLからアクセスする方法です。

- タブレットの場合
  - → VBがインストールされているタブレットの場合、 QRコードやURLをタップするとそのままvisiblebodyで 開きます。
- PCの場合はURLを使います
  - → 共有URLをコピーし、 ≤ をクリックして、 出てくる入力箇所にURLをペーストしたら該当の3Dモデル が表示されます。

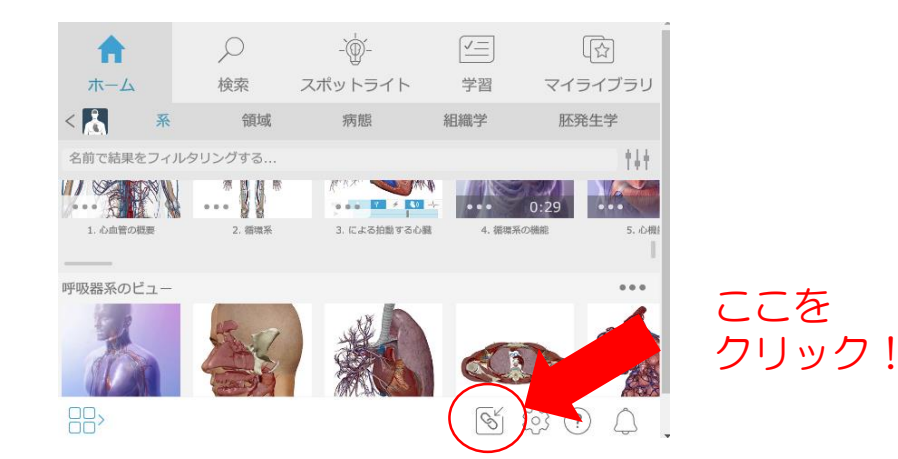

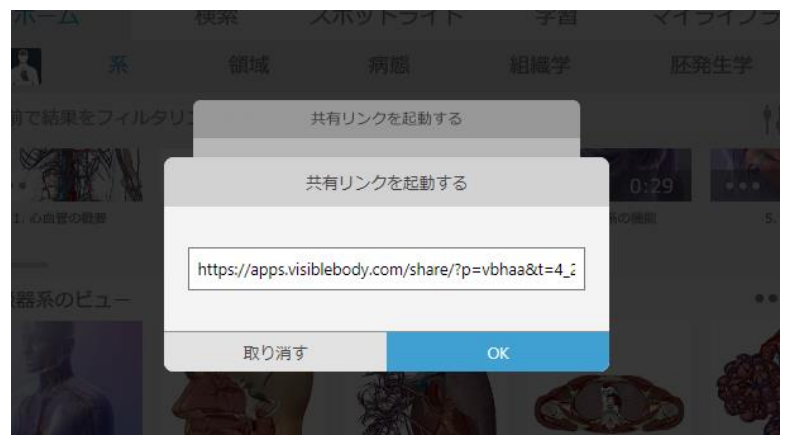

# 本契約後の注意事項

ブラウザでご利用の方は下記URLをお気に入りに追加すると便利です。 <u>https://myaccount.visiblebody.com/ja?app=websuite</u>

ご契約施設ネットワーク経由で初回登録いただいた後、 150日間ID/パスワードによるリモートアクセス(学外利用)が 可能です。

学外利用が有効な150日の内に契約施設のネットワークで再度ログインいただくと、有効期限がまた150日に延長されますので、 定期的に学内ネットワーク経由でログインしてください。

なお、以下のことは禁止事項となっております。

- ・登録したID/PWを他人と共有すること
- ・個人利用の範囲を超えたコンテンツの複製や第三者への再配布
- ・個人の利用や教育以外の目的での利用
- ・その他著作権法に違反すること